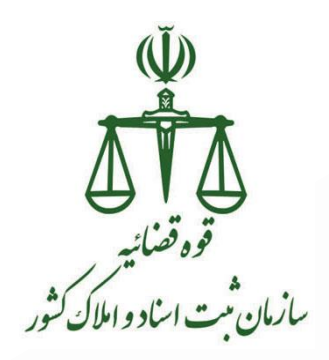

## **مراهنمای پرداخت و امضاء الکترونیک در سامانه ثبت شرکتها و**

## موسسات غیرتجاری »

دفتر توسعه سامانه ها و خدمات الکترونیک

اسفند ۱۴۰۰

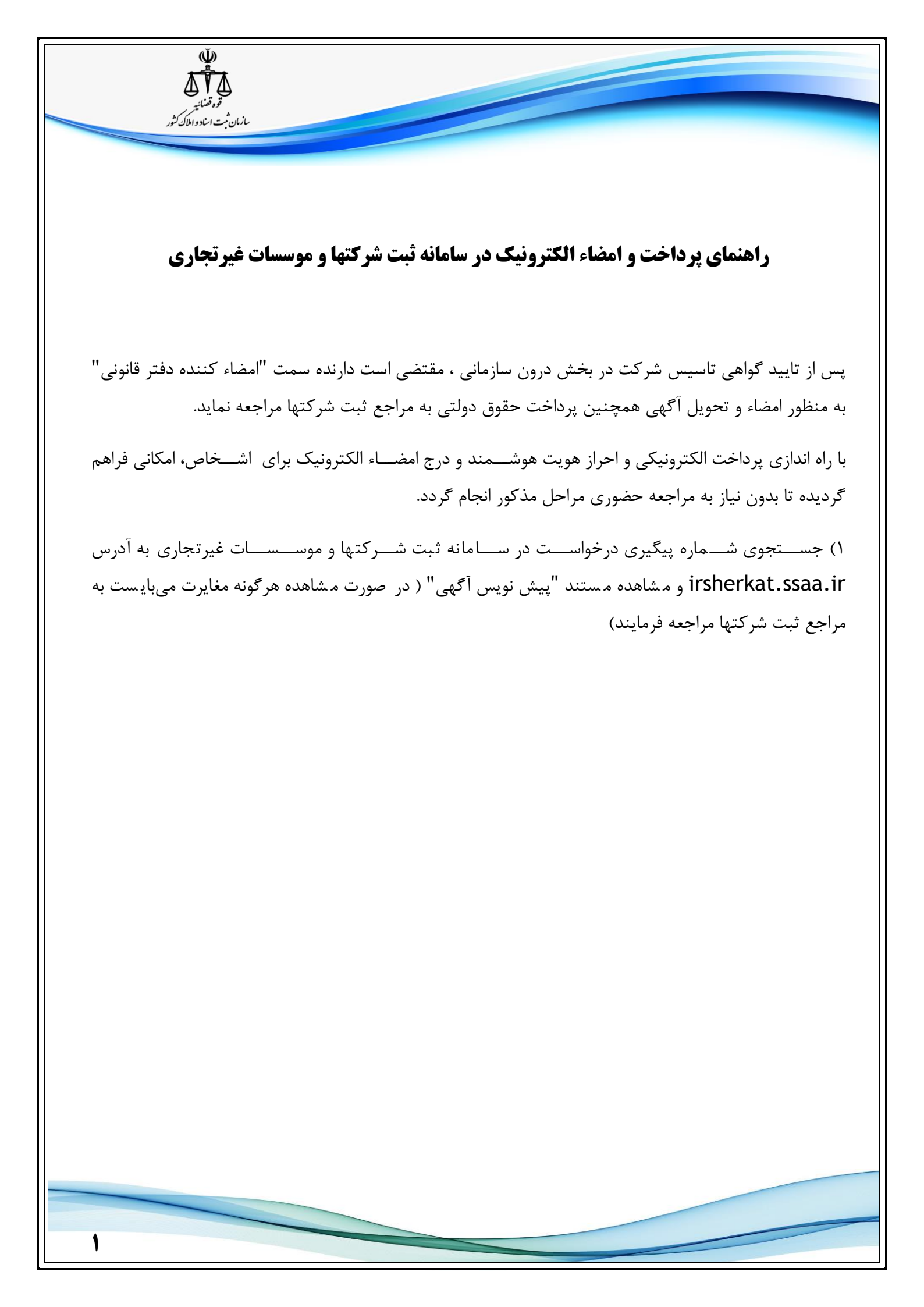

| تور قدار به مع<br>تور قدار به       |                                                                                                    |
|-------------------------------------|----------------------------------------------------------------------------------------------------|
| بازمان ثبت امناد واملاک کثور        |                                                                                                    |
|                                     |                                                                                                    |
|                                     | jui I                                                                                                    |
|                                     | ورود به سایت ارکادها کران<br>المین شخصیت طولی (مواجله کنیدی) (بندین الفادانه باب نکار کانوی) آغالانان صوبی تخصیت طولی (الفادانه نکار این درخواست که فراکس (مواجلست ) استرف از درخواست که فراکس (مواجلست ) استرف از درخواست که فراکس (مواجلست ) استرف از درخواست که                                                                                                    |
|                                     | خطا در استانه وضیت پرداخت.                                                                                                    |
|                                     | اطلاعات درخوانت بت شركت توسته میان<br>تام شخص حقوقی : توسته میران راه تاو<br>شیاب بیگیری : ۲۰۰٬۰۰۰ بیار بیلایش : ۲۰۰٬۰۰۰                                                                                                    |
|                                     | ست و به صری<br>توغ شخصیت خطولی :   درکت سیاس خاص<br>وضیت :     دنتلا تابیا آگهی توسط مثاقشی                                                                                                    |
|                                     | لیت فیش های پرداختی<br>متقامی گرامی قبل از انقام به کوام پرداخته<br>اعظا مین توسی دین آگفی د خواست خود را مطابعه تماید                                                                                                    |
|                                     | ردیف نوع پرداختی مق معلیه قده قساره قبل قساره پری از پرداخته<br>۱ هزیه استانم ۱۰۰۰۰۰                                                                                                    |
|                                     | ۲ هڼه کښې نې ۲۰۰۰                                                                                                    |
|                                     | مجموع ملغ برناختی(دیل) ۲۰۰۰۰<br>ایش تین من آگهی را مناقعه کردم و مورد تأییاست<br>سر اگر می می از این می می از می                                                                                                    |
|                                     | رویف عنوان مترک وست در وست در وست<br>در وست در وست در و |
|                                     | ۲۰۰ موزیجانه معرون موسین نیازه اسفا اکثروتک نمی پکند. 🐐 🖶 😭<br>۲۰۰ افغارانه نیازه اسفا اکثروتک نمی پکند. 🍨 🗁 😭                                                                                                    |
|                                     | ۰۰۰ ناسانه باز به اشا اکتروک سی کند. 🐂 🐨 🐨 ا<br>۰۰۰ یش نیس گیلی نظارین از اجام پرداخت اکتروکی از تست یا ۶ دکت انفاز میروا بزدید. 🛸 😅 🔁                                                                                                    |
|                                     | ار بر چره چیری تر به معنی تر به معنی می تر به معنی می تر به معنی می تر به معنی می تر به معنی می ترد معنی می ترد<br>۱۳۲۰ پادامه قیام بر برای به اکثر پرای می ترد ا                                                                                                    |
|                                     |                                                                                                    |
|                                     | موقع قاحت بان رو تجای مود و تجای رو تجای آوی بیساد های شنگ<br>تایی ترو نخش و تجای مود رسید این مود رسید این مود رسید این مود رسید<br>تایی ترو نخش این این مود این مود رسید این مود رسید<br>مزاری محمد این و درمانه کاری درمان که درمانی مرافع<br>این و درمانه مرافع درمانی در که ماری معنی<br>این و درمان در که ماری معنی مالی ماری مار را مان مانی و مود این و تروانه ها از دادها مانی بینی، بند و درمانه ماری ماری ماری تخان<br>این و درمانه مرافع درمانی ماری ماری مانی ماری مانی ماری ماری ماری<br>این و درمان در که ماری معنی مالی ماری ماری ماری مانی ماری ماری ماری ماری ماری ماری ماری مار                                                                                                    |
|                                     | عان مشتق و تأسیبات شهرین<br>استان ها با استان معادم دن امم استان معادم دن امم استان استان استان استان استان استان استان استان استان استان ا                                                                                                    |
|                                     | مامت الطلاع وعلى الجامن مشراتك مختلف والطلام والطلام والملاحم المت شركت على ومرجع معامل المرعاراتي وعداجان المتالسة والطلاك كشور                                                                                                    |
|                                     | ۲) پرداخت الکترونیکی حقوق دولتی محاسبه شده برای گواهی تاسیس                                                                                                    |
|                                     | متقاضی گرامی قبل از اقدام به انجام پرداخت                                                                                                    |
|                                     | لطفا پیش نویس متن آگهی درخواست خود را مطالعه نمایید.                                                                                                    |
| تاریخ فیش شماره پیگیری پس از پرداخت | رديف نوع پرداختي مبلغ محاسبه شده شماره فيش                                                                                                    |
|                                     | ۱ حق الثبت تاسيس موسسه ۲۰۰۰                                                                                                    |
|                                     | ۲ هزینه تعیین نام<br>۲                                                                                                    |
|                                     | محموع مبلغ ب داخته (ريال ) : ۴۳۰۰۰                                                                                                    |
|                                     | ☑ پیش نویس متن آگهی را مطالعه کردم و مورد تأییداست                                                                                                    |
|                                     | تصوير امنيتی : ٢٠٠٠ ٢٠٠٠ يوداخت                                                                                                    |
|                                     |                                                                                                    |
| ۲                                   |                                                                                                    |

|                  | وقضائيه 🖉                                                                                                    |                                                                                                    |                                                                                                    |                                                                                                    | -                                                                                                    |
|------------------|----------------------------------------------------------------------------------------------------|----------------------------------------------------------------------------------------------------|----------------------------------------------------------------------------------------------------|----------------------------------------------------------------------------------------------------|----------------------------------------------------------------------------------------------------|
|                  | ا اراد و املاك كتور                                                                                                    | سازمان مبت                                                                                                    |                                                                                                    |                                                                                                    |                                                                                                    |
|                  |                                                                                                    |                                                                                                    |                                                                                                    |                                                                                                    |                                                                                                    |
|                  |                                                                                                    |                                                                                                    |                                                                                                    |                                                                                                    |                                                                                                    |
|                  |                                                                                                    |                                                                                                    |                                                                                                    |                                                                                                    |                                                                                                    |
|                  |                                                                                                    | ایات خرید                                                                                                    | يت حي                                                                                                    | الانعاديكا                                                                                                    |                                                                                                    |
|                  |                                                                                                    | لغ تراکنش                                                                                                    | مبر                                                                                                    | شماره کارت 9113                                                                                                    |                                                                                                    |
|                  |                                                                                                    | ۲۳ ریال                                                                                                    | ,000                                                                                                    | CVV2                                                                                                    |                                                                                                    |
|                  |                                                                                                    | ام پذیرنده<br>اسناد و املاک کشور                                                                                                    | ن تا مار می از مان کیت ا                                                                                                    | تاريخ انقضا / 11                                                                                                    |                                                                                                    |
|                  |                                                                                                    | رنده/ترمینال                                                                                                    | يدي 🕸 🗘 🔞 🕹                                                                                                    | کد امنیتی                                                                                                    |                                                                                                    |
|                  |                                                                                                    | ዮፑል <b>አ</b> ነሃ∘/ዮ <i>አ</i>                                                                                                    | درخواست مجدد ۵۱:»                                                                                                    | رمز اینترنتی پویا                                                                                                    |                                                                                                    |
|                  |                                                                                                    | یت پدیرنده<br>http://www.s                                                                                                    | ssaa.ir                                                                                                    | رمز اینترنتی                                                                                                    |                                                                                                    |
|                  |                                                                                                    | ی ماندہ : ۸:۲۴                                                                                                    | زمان باقر                                                                                                    | موبایل (اختیاری)                                                                                                    |                                                                                                    |
|                  |                                                                                                    |                                                                                                    |                                                                                                    | ایمیل (اختیاری)                                                                                                    |                                                                                                    |
|                  |                                                                                                    |                                                                                                    | با این مبلغ نمی باشد.)                                                                                                    | 64 - مبلغ تراکنش اصلی نامعتبر است.( تراکنش مالی اصلی                                                                                                    |                                                                                                    |
|                  |                                                                                                    |                                                                                                    | انصراف                                                                                                    | پرداخت                                                                                                    |                                                                                                    |
|                  |                                                                                                    |                                                                                                    | ، اهتماع، استفاده از درگاه                                                                                                    |                                                                                                    |                                                                                                    |
| دا نسبت          | ی است ابت<br>                                                                                                    | بت من مقتض <sub>ح</sub>                                                                                                    | ده از لینک مرتبط ( جهت کاربری از درگاه ثب                                                                                                    | به درگاه "ثبت من" با استفاد                                                                                                    | ۳)مراجعه ب                                                                                                    |
| دا نسبت<br>مقابل | ی است ابت<br>۵۰ است'' ه                                                                                                    | بت من مقتضح<br>ت "امضاء نشد                                                                                                    | ده از لینک مرتبط ( جهت کاربری از درگاه ثب<br>https: اقدام فرمایند) در این مرحله عباره<br>گردد.                                                                                                    | به درگاه "ثبت من" با استفاد<br>در آدرسmy.ssaa.ir//<br>س نویس آگهی" مشاهده می                                                                                                    | ۳)مراجعه ب<br>به ثبت نام<br>عنوان "پيش                                                                                                    |
| دا نسبت<br>مقابل | ی است ابت<br>۵۰ است'' ه                                                                                                    | بت من مقتض <sub>و</sub><br>ت "امضاء نشد                                                                                                    | ده از لینک مرتبط ( جهت کاربری از درگاه ثب<br>https: اقدام فرمایند) در این مرحله عباره<br>گردد.                                                                                                    | به درگاه "ثبت من" با استفاد<br>در آدرسmy.ssaa.ir//<br>ن نویس آگهی" مشاهده می                                                                                                    | ۳)مراجعه ب<br>به ثبت نام<br>عنوان "پيش                                                                                                    |
| دا نسبت<br>مقابل | ں است ابت<br>ہ است'' ہ                                                                                                    | بت من مقتضے<br>ت "امضاء نشد                                                                                                    | ده از لینک مرتبط ( جهت کاربری از درگاه ثب<br>https: اقدام فرمایند) در این مرحله عباره<br>گردد.<br>مارک و مستنا <sup>ی</sup>                                                                                                    | به درگاه "ثبت من" با استفاد<br>در آدرسmy.ssaa.ir//<br>نی نویس آگهی" مشاهده می<br>فایل راهنمای امضای الکترونیکی اینعا را کلیک                                                                                                    | ۳)مراجعه ب<br>به ثبت نام<br>عنوان "پیش<br>یرای دریافت                                                                                                    |
| دا نسبت<br>مقابل | ں است ابت<br>ہ است'' ہ                                                                                                    | بت من مقتضح<br>ت "امضاء نشد                                                                                                    | ده از لینک مرتبط ( جهت کاربری از درگاه ثب<br>https: اقدام فرمایند) در این مرحله عباره<br>گردد.<br>مارک وستناک                                                                                                    | به درگاه "ثبت من" با استفاد<br>در آدرسmy.ssaa.ir//<br>ن نویس آگهی" مشاهده می<br>قایل راهنمای امضای الکترونیکی اینیا را کلیک                                                                                                    | ۳)مراجعه ب<br>به ثبت نام<br>عنوان "پیش<br>یرای دریافت                                                                                                    |
| دا نسبت<br>مقابل | ی است ابت<br>ه است " ه<br>ه است ابت                                                                                                    | بت من مقتضی<br>ت "امضاء نشد<br>مشلطه چپ                                                                                                    | ده از لینک مرتبط ( جهت کاربری از درگاه ثب<br>https: اقدام فرمایند) در این مرحله عباره<br>گردد.<br>ماری وستنان<br>تمانید                                                                                                    | به درگاه "ثبت من" با استفاد<br>در آدرس <b>my.ssaa.ir//</b><br>ن نویس آگهی" مشاهده می<br>قایل راهنمای ایمای الکترونیکی ا <mark>نط</mark> را کلیک<br>عنوان عدرک                                                                                                    | ۳)مراجعه ب<br>به ثبت نام<br>عنوان "پیش<br>برای دریافت.<br>ریق                                                                                                    |
| دا نسبت<br>مقابل | ں است ابت<br>ہ است " ہ<br>ہ است " ہ                                                                                                    | بت من مقتضی<br>ت "امضاء نشد<br>ماهده جب                                                                                                    | ده از لینک مرتبط ( جهت کاربری از درگاه ثب<br>https: اقدام فرمایند) در این مرحله عباره<br>گردد.<br>مارک و مستنا <sup>ن</sup><br>نماید<br>نیاز به امضا الکترونیک نمی باتد.                                                                                                    | به درگاه "ثبت من" با استفاد<br>در آدرسmy.ssaa.ir//<br>ای نویس آگهی" مشاهده می<br>فایل راهنمای امضای الکترونیکی اینوا را کلیک<br>فایل راهنمای امضای الکترونیکی اینوا را کلیک                                                                                                    | ۳)مراجعه ب<br>به ثبت نام<br>عنوان "پیش<br>یرای دریافت<br>بریف                                                                                                    |
| دا نسبت<br>مقابل | ی است ابت<br>ه است" ه.<br>ه الست<br>ه الست<br>ه الست<br>ه الست<br>ه الست<br>ه الست<br>ه الست<br>ه الست<br>ه الست<br>ه الست<br>ه الست<br>ه الست<br>ه الست<br>ه الست<br>ه الست<br>ه الست<br>ه الم<br>ه الم<br>ه الم<br>ه الم<br>ه الم<br>ه الم<br>ه الم<br>ه الم<br>ه الم<br>ه الم<br>ه الم<br>ه الم<br>ه الم<br>ه الم<br>ه الم<br>ه الم<br>ه الم<br>ه الم<br>ه الم<br>ه الم<br>ه الم<br>م الم<br>م الم<br>م الم<br>م الم<br>م الم<br>م الم<br>م الم<br>م<br>م الم<br>م الم الم<br>م الم<br>م الم<br>م الم<br>م الم<br>م الم<br>م الم<br>م الم<br>م الم<br>م الم<br>م الم<br>م الم<br>م الم<br>م الم<br>م م<br>م الم<br>م م<br>م م<br>م م<br>م م<br>م م<br>م م<br>م م<br>م م<br>م م<br>م | بت من مقتضی<br>ت "امضاء نشد<br>مفلام<br>فی ایسی                                                                                                    | ده از لینک مرتبط ( جهت کاربری از درگاه ثب<br>https: اقدام فرمایند) در این مرحله عباره<br>گردد.<br>مارک و مستنائ<br>تمانید<br>نیاز به امضا الکترونیک نمی باتد.<br>نیاز به امضا الکترونیک نمی باتد.                                                                                                    | به درگاه "ثبت من" با استفاد<br>در آدرسmy.ssaa.ir//<br>نی نویس آگهی" مشاهده می<br>فایل راهنمای امضای الکترونیکی اینیا را کلیک<br>مورتجلسه هیت مدیره<br>مورتجلسه عمومی موسسین                                                                                                    | ۳)مراجعه ب<br>به ثبت نام<br>عنوان "پیش<br>برای دریافت<br>برای دریافت<br>۲                                                                                                    |
| دا نسبت<br>مقابل | ی است ابت<br>ه است " ه<br>ه<br>است ابت<br>ه<br>ه<br>ه                                                                                                    | بت من مقتض <sub>ح</sub><br>ت "امضاء نشد<br>مفلاده<br>في في<br>في في                                                                                       | ده از لینک مرتبط ( جهت کاربری از درگاه ثب<br>https:<br>مرحله عباره<br>https:<br>مرحله عباره<br>مرحله عباره<br>مرحله عبار<br>مرحله عبار<br>مرحله عبار<br>مرحله عبار<br>مرحله عبار<br>مرحله عبار<br>مرحله عبار<br>مرحل | به درگاه "ثبت من" با استفاد<br>در آدرسmy.ssaa.ir//<br>ای نویس آگهی" مشاهده می<br>قابل راهنمای امضای الکترونیکی اینیا را کلیک<br>مورتجلسه هیئت مدیره<br>مورتجلسه عمومی موسین<br>اظهارنامه                                                                                                    | ۳)مراجعه ب<br>به ثبت نام<br>عنوان "پیش<br>یرای دریافت<br>برای دریافت<br>۲<br>۲                                                                                                    |
| دا نسبت<br>مقابل | ی است ابت<br>ه است " ه<br>ه<br>است " ه<br>ه<br>ه<br>ه<br>ه<br>ه                                                                                                    | بت من مقتضی<br>ت "امضاء نشد<br>ملعم<br>ف<br>ف<br>ف<br>ف<br>ف<br>ف<br>ف                                                                                    | ده از لینک مرتبط ( جهت کاربری از درگاه ثب<br>https: اقدام فرمایند) در این مرحله عباره<br>گردد.<br>مارک و مستنا <sup>ی</sup><br>مارک و مستنا <sup>ی</sup>                                                                                                    | به درگاه "ثبت من" با استفاد<br>در آدرسmy.ssaa.ir//<br>ای نویس آگهی" مشاهده می<br>فایل راهنمای امضای الکترونیکی اینوا را کلیک<br>فایل راهنمای امضای الکترونیکی اینوا را کلیک<br>مورتجلسه هیئت مدیره<br>مورتجلسه عمومی موسین<br>اظهارنامه<br>اساستامه                                                                                                    | ۳)مراجعه ب<br>به ثبت نام<br>عنوان "پیش<br>یرای دریافت<br>برای دریافت<br>برای دریافت<br>برای دریافت<br>برای دریافت<br>برای دریافت<br>برای دریافت                                                                                                    |
| دا نسبت<br>مقابل | ی است ابت<br>ه است " ه<br>ه<br>ک<br>ک<br>ک<br>ک<br>ک<br>ک<br>ک<br>ک<br>ک<br>ک<br>ک<br>ک<br>ک<br>ک                                                                                                    | بت من مقتضی<br>ت "امضاء نشد<br>هادم<br>ا<br>ا<br>ا<br>ا<br>ا<br>ا<br>ا<br>ا<br>ا<br>ا<br>ا<br>ا<br>ا<br>ا<br>ا<br>ا<br>ا<br>ا                             | ده از لینک مرتبط ( جهت کاربری از درگاه ثب<br>https:<br>مرحله عباره<br>https:<br>مرحله عباره<br>مرحله عباره<br>مرحله عبار<br>مرحله عبار<br>مرحله عبار<br>مرحله عبار<br>مرحله عبار<br>مرحله عبار<br>مرحله عبار<br>مرحله عبار<br>مرحله عبار<br>مرحله عبار<br>مرحله ع | به درگاه "ثبت من" با استفاد<br>در آدرسmy.ssaa.ir//<br>نی نویس آگهی" مشاهده می<br>قابل راهنمای امکای الکترونیکی اینیا را کلیک<br>قابل راهنمای امضای الکترونیکی اینیا را کلیک<br>مورتجلسه هیئت مدیره<br>مورتجلسه عمومی موسسین<br>مورتجلسه عمومی موسین<br>اساستامه<br>اساستامه                                                                                      | <ul> <li>۳)مراجعه ب</li> <li>به ثبت نام</li> <li>عنوان "پيش</li> <li>عنوان "ريفت</li> <li>برای دریافت</li> <li>۲</li> <li>۲</li> <li>۲</li> <li>۲</li> <li>۶</li> </ul>                                                                                                    |
| دا نسبت<br>مقابل | ی است ابت<br>ه است ".<br>ه الست " ه<br>ه<br>ا<br>ه<br>ه<br>ه<br>ه<br>ه<br>ه<br>ه<br>ه<br>ه<br>ه                                                                                                    | بت من مقتضی<br>ت "امضاء نشد<br>هاده<br>اه<br>اه<br>اه<br>اه<br>اه<br>اه<br>اه<br>اه<br>اه<br>اه<br>اه                                                     | ده از لینک مرتبط ( جهت کاربری از درگاه ثب<br>https: مرحله عباره<br>اقدام فرمایند) در این مرحله عباره<br>ردد.<br>رود.<br>مارک و مستناک<br>مارک و مستناک<br>مراح و مستناک<br>مارک و مستناک<br>مارک و مستاک<br>مارک و مستناک<br>مارک و مستاک<br>مارک و مستاک و مستار و مارک و مستاک<br>مارک و مستاک<br>مارک و مستار و مستاک<br>مارک و مستاک<br>مارک و مستار و مستار و مستاک<br>مارک و مستار و مستاک<br>مارک و مستار و مستار و مستاک<br>مارک و مستار و مستار و مستال و مستار و مستار و مستار و مستار و مستار و مستار و مستار و مستار و مستار و مستار و مستار و مستار و مستار و مستار و مستار و مستار و مستار و مستار و مستار و مستار و مستار و مستار و مستار و مستار و مستار و مستار و مستار و مستار و مستار و مستار و مستار و مستار و مستار و مستار و مستار و مستار و مستار و م                                                                                                 | به درگاه "ثبت من" با استفاد<br>در آدرسmy.ssaa.ir//<br>ای نویس آگهی" مشاهده می<br>قایل راهنمای امضای الکترونیکی اینیا را کلیک<br>قایل راهنمای امضای الکترونیکی اینیا را کلیک<br>مورتجلسه هیئت مدیره<br>مورتجلسه همومی موسین<br>مورتجلسه عمومی موسین<br>اساسنامه<br>اساسنامه<br>اساسنامه                                                                           | <ul> <li>۳)مراجعه ب</li> <li>به ثبت نام</li> <li>عنوان "پيث</li> <li>عنوان "پيث</li> <li>عنوان "پيث</li> <li>عزوان "پيث</li> <li>مراى دريافت ب</li> <li>مراى دريافت ب</li> </ul>                                                                                                    |
| دا نسبت<br>مقابل | ی است ابت<br>ه است " ه<br>ه<br>ک<br>ا<br>ک<br>ا<br>ک<br>ا<br>ک<br>ا<br>ک<br>ا<br>ا                                                                                                    | بت من مقتضی<br>ت "امضاء نشد<br>هالاه<br>ف<br>ف<br>ف<br>ف<br>ف<br>ف<br>ف<br>ف<br>ف<br>ف<br>ف<br>ف<br>ف                                                     | ده از لینک مرتبط ( جهت کاربری از درگاه ثب<br>https:<br>مرحله عباره<br>https:<br>مرحله عباره<br>مرحله عباره<br>مرحله عباره<br>مرحله عباره<br>مرحله عباره<br>مارک و مستنان<br>مارک و مستنان<br>مرحله الکترونیک نمی باتد.<br>مارک و مور وا بزنید.<br>مارک و مالکترونیک نمی باتد.<br>مارک و مالکترونیک نمی باتد.<br>مارک و مالکترونیک نمی باتد.<br>مارک و مالکترونیک نمی باتد.<br>مرحله الکترونیک نمی باتد.<br>مارک و مالکترونیک نمی باتد.<br>مرحله الکترونیک نمی باتد.<br>مرحله مالکترونیک نمی باتد.                                                                                                    | به درگاه "ثبت من" با استفاد<br>در آدرس/my.ssaa.ir/<br>نی نویس آگهی" مشاهده می<br>فایل راهنمای انگرونیکی اینیا را کلیک<br>فایل راهنمای انگرونیکی اینیا را کلیک<br>مورتجلسه هیت مدیره<br>مورتجلسه عمومی موسسین<br>مورتجلسه عمومی موسسین<br>مورتجلسه عمومی موسسین<br>مرید پذیرتی<br>ایلاغیه تأیید نام<br>اللام ی                                                    | <ul> <li>۳)مراجعه ب</li> <li>به ثبت نام</li> <li>عنوان "پیش</li> <li>عنوان "پیش</li> <li>عنوان "پیش</li> <li>مریف</li> <li>۲</li> <li>۲</li> <li>۳</li> <li>۶</li> <li>۷</li> <li>۸</li> <li>۸</li> <li>۶</li> <li>۸</li> <li>۸</li> <li>۸</li> <li>۸</li> <li>۸</li> <li>۸</li> <li>۸</li> <li>۸</li> <li>۸</li> <li>۸</li> <li>۸</li> <li>۸</li> <li>۸</li> <li>۸</li> <li>۸</li> <li>۸</li> <li>۸</li> <li>۸</li> <li>۸</li> </ul>                                                                                                    |
| دا نسبت<br>مقابل | ی است ابت<br>ه است " ه<br>ه<br>ک<br>ک<br>ک<br>ک<br>ک<br>ک<br>ک<br>ک<br>ک<br>ک<br>ک<br>ک<br>ک                                                                                                    | بت من مقتضی<br>ت "امضاء نشد<br>هاده<br>اه<br>اه<br>اه<br>اه<br>اه<br>اه<br>اه<br>اه<br>اه<br>اه<br>اه<br>اه<br>اه                                         | ده از لینک مرتبط ( جهت کاربری از درگاه ثب<br>مارک مرتبط ( جهت کاربری از درگاه ثب<br>مرحله عباره<br>مرحد.<br>مرحد.<br>مارک و مستناک<br>مارک و مستناک<br>مارک و مستناک<br>مارک و مستناک<br>مارک و مستناک<br>مارک و مستناک<br>مارک و مستناک<br>مارک و مستناک<br>مارک و مستناک<br>مارک و مستناک<br>مارک و مستناک<br>مارک و مستناک<br>مارک و مستناک<br>مارک و مستناک<br>مارک و مستناک<br>مارک و مستناک<br>مارک و مستناک<br>مرحمه امال کرونیک نمی باتد.<br>مارک و مال اکترونیک نمی باتد.<br>مارک و مال اکترونیک نمی باتد.<br>مارک و مال اکترونیک نمی باتد.<br>مارک و مال اکترونیک نمی باتد.<br>مرحمه امال اکترونیک نمی باتد.<br>مرحمه امال اکترونیک نمی باتد.<br>مرحمه امال اکترونیک نمی باتد.<br>مرحمه امال اکترونیک نمی باتد.<br>مرحمه امال اکترونیک نمی باتد.                                                                                                    | به درگاه "ثبت من" با استفاد<br>در آدرس my.ssaa.ir//<br>نی نویس آگهی" مشاهده می<br>فایل راهنمای امضای الکترونیکی اینیا را کلیک<br>فایل راهنمای امضای الکترونیکی اینیا را کلیک<br>مورتجلسه هیئت مدیره<br>مورتجلسه هیئت مدیره<br>مورتجلسه هیئت مدیره<br>مورتجلسه هیئت مدیره<br>مورتجلسه هیئی درمی<br>اساسنامه<br>اساسنامه<br>ایلاغیه تأیید نام<br>ایلاغیه تأیید نام | <ul> <li>۳)مراجعه ب</li> <li>به ثبت نام</li> <li>عنوان "پيث</li> <li>عنوان "پيث</li> <li>عراى درياقت الم</li> <li>براى درياقت الم</li> <li>براى درياقت الم</li> <li>براى درياقت الم</li> <li>براى درياق الم</li> <li>براى درياق الم</li> <li>براى دري</li></ul> |
| دا نسبت<br>مقابل | ی است ابت<br>ه است " ه<br>ه<br>ک<br>ک<br>ک<br>ک<br>ک<br>ک<br>ک<br>ک<br>ک                                                                                                    | بت من مقتضی<br>ت "امضاء نشد<br>فالا من المناه<br>فالا من المناه<br>فالا من المناه<br>فالا من المناه<br>فالا من المناه<br>فالا من المناه<br>فالا من المناه | ده از لینک مرتبط ( جهت کاربری از درگاه ثب<br>https: .<br>مرحله عباره<br>https: .<br>مرحله عباره<br>مرحله عباره<br>مرحله عباره<br>مرحد.<br>مارک و مستناک<br>مارک و مستناک<br>مارک و مستناک<br>مارک و مستناک<br>مارک و مستناک<br>مارک و مستناک<br>مارک و مستناک<br>مارک و مستناک<br>مارک و مستناک<br>مارک و مستناک<br>مرحل و مستناک<br>مرحل و مرحل و مستاک<br>مرحل و مستاک<br>مرحل و مستاک                                        | به درگاه "ثبت من" با استفاد<br>در آدرس my.ssaa.ir//<br>نی نویس آگهی" مشاهده می<br>فایل راهنمای امضای الکترونیکی اینیا را کلیک<br>فایل راهنمای امضای الکترونیکی اینیا را کلیک<br>مورتجلسه هیئت مدیره<br>مورتجلسه عمومی موسسین<br>مورتجلسه عمومی موسسین<br>مورتجلسه عناره<br>اساستامه<br>اساستامه<br>ایلاغیه تایید نام<br>ایلاغیه تایید نام                        | <ul> <li>۳)مراجعه ب</li> <li>به ثبت نام</li> <li>عنوان "پيش</li> <li>عنوان "ريفت</li> <li>برای دريافت</li> <li>برای دريافت</li> <li>۲</li> <li>۲</li> <li>۲</li> <li>۲</li> <li>۲</li> <li>۲</li> <li>۲</li> <li>۸</li> <li>۷</li> <li>۸</li> <li>۸</li> <li>۸</li> <li>۸</li> <li>۸</li> <li>۸</li> <li>۸</li> <li>۸</li> <li>۸</li> <li>۸</li> <li>۸</li> <li>۸</li> <li>۸</li> <li>۸</li> <li>۸</li> </ul>                                                                                                    |

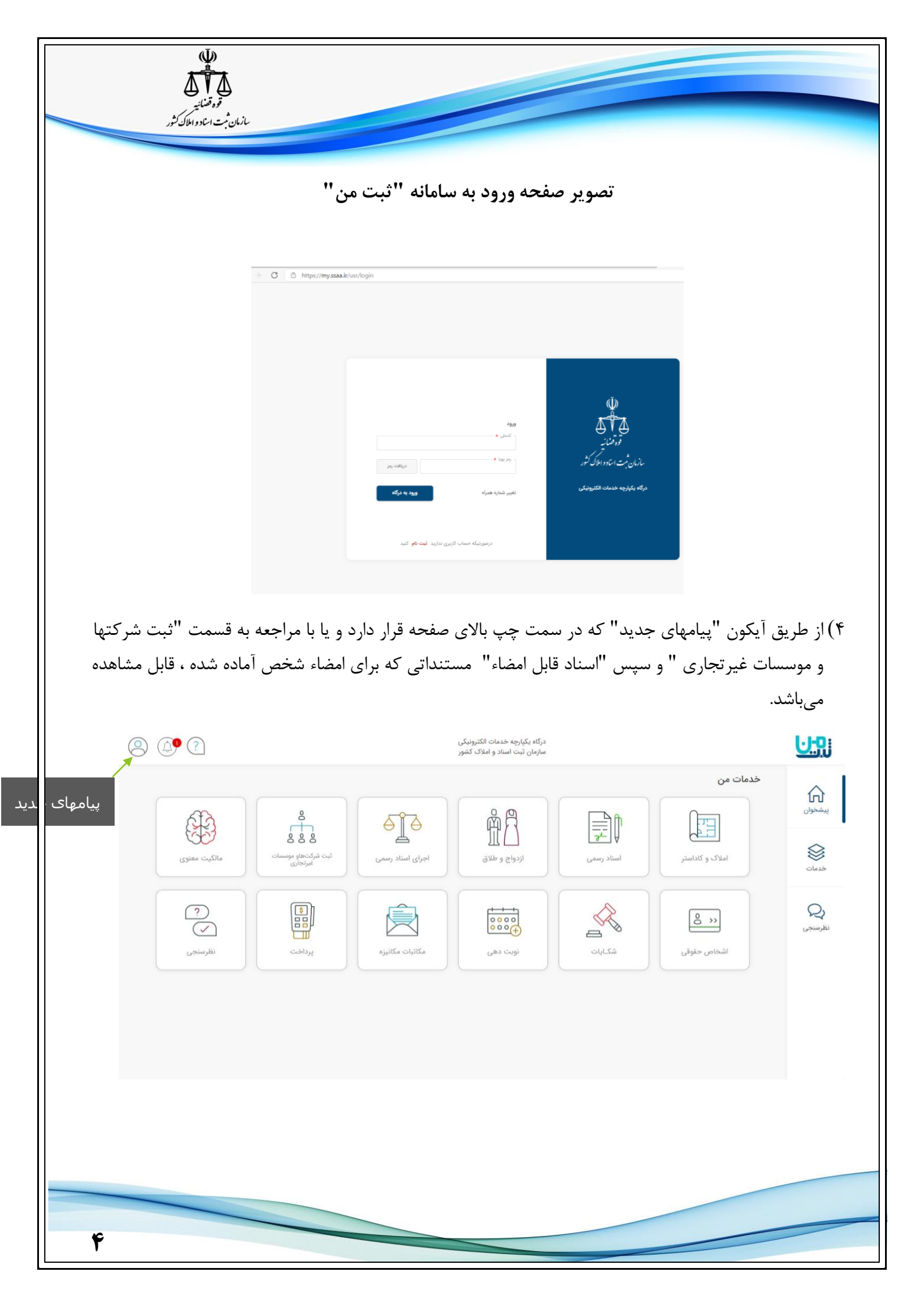

| <complex-block><complex-block><complex-block><complex-block></complex-block></complex-block></complex-block></complex-block>                                                                                                    | ان کثور      | توه قضائید<br>توه قضائید<br>سازمان ثبت اسادواط                                                                                                    |                                                                                                    |                                                                                                    |                                                                                                    |                                                                                                    |                                                                                                    | -                                                                                  |
|----------------------------------------------------------------------------------------------------|--------------|----------------------------------------------------------------------------------------------------|----------------------------------------------------------------------------------------------------|----------------------------------------------------------------------------------------------------|----------------------------------------------------------------------------------------------------|----------------------------------------------------------------------------------------------------|----------------------------------------------------------------------------------------------------|------------------------------------------------------------------------------------|
| <complex-block></complex-block>                                                                                                    | 0            | ?                                                                                                    |                                                                                                    | رونیکی<br>، کشور                                                                                                    | درگاه یکپارچه خدمات الکت<br>منازمان ثبت استاد و املاک                                                                                                    |                                                                                                    |                                                                                                    | <mark>∪:</mark> ₽j                                                                 |
| <complex-block></complex-block>                                                                                                    |              | ثبت شرکتها<br>۱ سند در انتظار امضا دارید                                                                                                    |                                                                                                    |                                                                                                    |                                                                                                    |                                                                                                    | مات من                                                                                                    |                                                                                    |
| <image/>                                                                                                    |              |                                                                                                    |                                                                                                    | <u>l</u>                                                                                                    | Щ́ С                                                                                                    |                                                                                                    |                                                                                                    | پيشخوان<br>چ                                                                       |
| <image/>                                                                                                    |              |                                                                                                    | د رسمی                                                                                                    |                                                                                                    | اردونج و طدق                                                                                                    | اساد رسمی                                                                                                    | املاک و داداستر                                                                                                    | خدمات                                                                              |
| <image/>                                                                                                    |              |                                                                                                    |                                                                                                    |                                                                                                    |                                                                                                    |                                                                                                    | <u>8</u>                                                                                                    | کې<br>نظرسنجي                                                                      |
|                                                                                                    |              | 1                                                                                                    | vala 112 11 1                                                                                                    | 1                                                                                                    |                                                                                                    | 1.:                                                                                                    |                                                                                                    | 51. ()                                                                             |
| • (a);                  • (a);              • (a);              • (a);                                                                                                    | (2)          | ه است.                                                                                                    | <b>ىاء''</b> قابل مشاھد                                                                                                    | ر <b>انتظار امض</b><br>رونین<br>تشور                                                                                                    | ب دکمهی " در<br>درگاه یکارچه خدمان انگ<br>سازمان تبت استاد و املا                                                                                                    | لخص با انتخاه                                                                                                    | ا قابل امضاء ش<br>اسناد قابل امضا                                                                                                    | ۵) مدارک<br>کی                                                                     |
|                                                                                                    | © (1)<br>(1) | ه است.                                                                                                    | <b>ىاء''</b> قابل مشاھد                                                                                                    | <b>ر انتظار امخ</b><br>رونکن<br>د تفرر                                                                                                    | ب د کمهی " در<br>درگاه یکیارچه خدمات انگ<br>سازمان تبت استاد و املا                                                                                                    | یخص با انتخار<br>موسات غیرتجاری ا                                                                                                    | قابل امضاء ش<br>اسناد قابل امضا<br>پیشون ا ثبت شرکتھا و                                                                                                    | ۵) مدارک<br>نین<br>هدان                                                            |
| 1       1       1       1       1       1       1       1       1       1       1       1       1       1       1       1       1       1       1       1       1       1       1       1       1       1       1       1       1       1       1       1       1       1       1       1       1       1       1       1       1       1       1       1       1       1       1       1       1       1       1       1       1       1       1       1       1       1       1       1       1       1       1       1       1       1       1       1       1       1       1       1       1       1       1       1       1       1       1       1       1       1       1       1       1       1       1       1       1       1       1       1       1       1       1       1       1       1       1       1       1       1       1       1       1       1       1       1       1       1       1       1       1       1       1       1       1       1       1                                     |              | ه است.<br>بازگشت >                                                                                                    | <b>ىاء"</b> قابل مشاھد                                                                                                    | ر انتظار امض<br>دومنی<br>کشر                                                                                                    | ب دکمهی " در<br>درگاه بکارچه خدمات انگ<br>سازمان تبت استاد و املا                                                                                                    | مخص با انتخار<br>موسس <sup>ان غیرتجاری ا</sup>                                                                                                    | م قابل امضاء ش<br>اسناد قابل امضا<br>یشخوان ا تبت شرکتها و<br>چ فهرست اسناد                                                                                                    | ۵) مدارک<br>نیک<br>مدارک                                                           |
| 1       1       1       1       1       1       1       1       1       1       1       1       1       1       1       1       1       1       1       1       1       1       1       1       1       1       1       1       1       1       1       1       1       1       1       1       1       1       1       1       1       1       1       1       1       1       1       1       1       1       1       1       1       1       1       1       1       1       1       1       1       1       1       1       1       1       1       1       1       1       1       1       1       1       1       1       1       1       1       1       1       1       1       1       1       1       1       1       1       1       1       1       1       1       1       1       1       1       1       1       1       1       1       1       1       1       1       1       1       1       1       1       1       1       1       1       1       1       1                                     |              | ه است.<br>بازگشت ><br>سطر۱۰۰۱ از مجموع ۱۲                                                                                                    | <b>ماء" قابل مشاهد</b>                                                                                                    | <b>ر انتظار امخ</b><br>ویویی<br>کشور<br>تاریخ ایجاد                                                                                                    | ب دکمهی " در<br>درگاه بکیارچه خدمات انگا<br>سازمان ثبت استاد و املا                                                                                                    | مخص با انتخار<br>موسات غیرتعاری ا<br>رغواست                                                                                                    | م قابل امضاء ش<br>اسناد قابل امضا<br>پیشخوان ا ثبت شرکت ها و<br>آ فهرست اسناد<br>ریف نوع د                                                                                                    | ۵) مدارک<br>۲۰۰۰<br>خدمات<br>نظرسنجی                                               |
| 이       0       0       0       0       0       0       0       0       0       0       0       0       0       0       0       0       0       0       0       0       0       0       0       0       0       0       0       0       0       0       0       0       0       0       0       0       0       0       0       0       0       0       0       0       0       0       0       0       0       0       0       0       0       0       0       0       0       0       0       0       0       0       0       0       0       0       0       0       0       0       0       0       0       0       0       0       0       0       0       0       0       0       0       0       0       0       0       0       0       0       0       0       0       0       0       0       0       0       0       0       0       0       0       0       0       0       0       0       0       0       0       0       0       0       0       0       0       0                                     |              | ه است.<br>بازگشت ><br>سطر۱-۱۱ ز مجموع ۲۲<br>مطرک<br>مطرک                                                                                                    | ماء" قابل مشاهد<br>معتب<br>رمعین                                                                                                    | ی انتظار امض<br>ترونین<br>تقور<br>تقور<br>تاریخ ایجاد                                                                                                    | ب د کمهی " در<br>درگاه یکپارچه خدمات انگ<br>سازمان تبت استاد و املا<br>مشاره بیگیری                                                                                                    | مخص با انتخار<br>موسسات غیرتجاری ا<br>رخواست<br>سند تبت تاسیس شرکت<br>ی خاص                                                                                                    | ع قابل امضاء ش<br>اسناد قابل امضا<br>یشخوان اثبت شرکتها و<br>آی فهرست اسناد<br>درخوا<br>درخوا                                                                                                    | ۵) مدارک<br>نیک<br>ددات<br>نفرستی                                                  |
| 9       0       0       0       0       0       0       0       0       0       0       0       0       0       0       0       0       0       0       0       0       0       0       0       0       0       0       0       0       0       0       0       0       0       0       0       0       0       0       0       0       0       0       0       0       0       0       0       0       0       0       0       0       0       0       0       0       0       0       0       0       0       0       0       0       0       0       0       0       0       0       0       0       0       0       0       0       0       0       0       0       0       0       0       0       0       0       0       0       0       0       0       0       0       0       0       0       0       0       0       0       0       0       0       0       0       0       0       0       0       0       0       0       0       0       0       0       0       0                                     |              | ه است.<br>بازگشت ><br>سطر۱۰۰۱ از مجموع ۱۷<br>مداری<br>مشاهده جرنیات                                                                                                    | ماء" قابل مشاهد<br>وفقت<br>(لانه عنيات)                                                                                                    | ر انتظار امض<br>تقرر<br>تقرر<br>تقرر<br>تقرر<br>تقرر<br>الإحبار                                                                                                    | ب دکمهی " در<br>درگاه بکیارچه خدمات الک<br>سازمان تبت استاد و املاز<br>مسازمان تبت استاد و املاز<br>مسازم بیگیری<br>در ۲۹۲۲ ۲۰۱۰ ۲۵۵۲ ۲۵                                                                                                    | مخص با انتخار<br>موسسات غیرتجاری  <br>موسسات غیرتجاری  <br>موسس شرکت<br>ی خاص                                                                                                    | م قابل امضاء ش<br>یشخوان ا تبت شرکتها و<br>یشخوان ا تبت شرکتها و<br>یشخوان ا تبت شرکتها و<br>یشروان<br>ا یشروان<br>ا یشروان                                                                                                    | ۵) مدارک<br>کیک<br>هدان<br>نفرسجی                                                  |
| 0 $(c_1)(c_1)(c_2)$ $(c_2)(c_3)(c_3)$ $(c_2)(c_3)(c_3)(c_3)$ $(c_3)(c_3)(c_3)$ $(c_4)(c_3)(c_3)(c_3)$ $(c_4)(c_3)(c_3)(c_3)(c_3)(c_3)(c_3)(c_3)(c_3$                                                                                                    |              | ه است.<br>بازگشت ><br>بازگشت ><br>مطر ۱ - ۱ از مجموع ۱۲<br>مفاهد جزئیات<br>مفاهد جزئیات                                                                                                    | ماء" قابل مشاهد<br>ومعن<br>(لامه عنيات)<br>(لامه عنيات)                                                                                                    | ر انتظار امغ<br>تقور<br>تونیکی<br>تاریخ ایجاد<br>الاخد/الاخکال۲۶۸                                                                                                    | ب د کمه ی " در<br>درگاه یکیارچه خدمات انگا<br>سازمان تیت استاد و املا<br>مشاره بیگیری<br>۸۷۵۶۲۰۱۵۶۵۵۲۲۷۸۲۷۱۷<br>۱۹۳۱۴۲۶۲۸۱۲۵۹۰۰۵۸۲۲                                                                                                    | مخص با انتخار<br>موسات غیرتعاری  <br>موسات غیرتعاری  <br>منابع بنا تاسیس شرکت ا<br>ی خاص<br>ی خاص                                                                                                    | م قابل امضاء ش<br>یشخوان ا تبت شرکتها و<br>یشخوان ا تبت شرکتها و<br>یشخوان ا تبت شرکتها و<br>یشخوان ا تبت شرکتها و<br>یشخوان ا تبت شرکتها و<br>یشخوان ا تبت شرکتها و<br>یشخوان ا تبت شرکتها و<br>یشخوان ا تبت شرکتها و<br>یشخوان ا تبت شرکتها و<br>یشخوان ا تبت شرکتها و<br>یشخوان ا تبت شرکتها و<br>یشخوان ا تبت شرکتها و<br>یشخوان ا تبت شرکتها و<br>یشخوان ا تبت شرکتها و                                                                                                    | ۵) مدارک<br>۲۰۰۰<br>دهان<br>نفرسنجی                                                |
| <ul> <li></li></ul>                                                                                                    |              | ه است.<br>ها است:<br>بازگشت ><br>مطرا - «از مجموع ۲۷<br>مطرا - ساز مجموع ۲۷<br>مشاهده جزئیات<br>مشاهده جزئیات                                                                                                    | ماء" قابل مشاهد<br>ماء القابع مشاهد<br>منابع<br>منابع<br>المام عنابات<br>المام عنابات                                                                                                    | ر انتظار امغ<br>دوندی<br>دفور<br>دوندی<br>دفوران<br>دوندا<br>دوندا<br>دوندا<br>انجارا<br>انجارا<br>ان<br>ان<br>ان<br>ان<br>ان<br>ان<br>ا<br>ا<br>ان<br>الما<br>ا<br>ا<br>ا<br>ا<br>ا<br>ا<br>ا<br>ا<br>ا<br>ا<br>ال<br>ا<br>ا<br>ا<br>ا<br>ا<br>ا                                                                                                    | ب دکمهی " در<br>درگاه یکیری کستی استاد و اعلام<br>سازمان قبت استاد و اعلام<br>مشماره ییکیری<br>۸۷۲۹۲۲۲۸۲۲۹۵۵۲۰۲۲۲۲                                                                                                    | مخص با انتخار<br>موسات غیرتجاری ا<br>موسات غیرتجاری ا<br>ی خاص<br>ی خاص<br>ست تبت تاسیس شرکت<br>ی خاص<br>س تبت تاسیس شرکت<br>ی خاص                                                                                                    | م قابل امضاء ش<br>یشخوان ا ثبت شرکتها و<br>یشخوان ا ثبت شرکتها و<br>آ<br>هرمین<br>درخوا<br>۲<br>درخوا<br>۲<br>درخوا<br>۲<br>درخوا<br>۲<br>درخوا<br>۲<br>درخوا<br>۲<br>درخوا<br>۲<br>۲<br>۲<br>۲<br>۲<br>۲<br>۲<br>۲<br>۲<br>۲<br>۲<br>۲<br>۲                                                                                                    | ۵) مدارک<br>نیک<br>دیات<br>نفرسجی                                                  |
| 0       0       0       0       0       0       0       0       0       0       0       0       0       0       0       0       0       0       0       0       0       0       0       0       0       0       0       0       0       0       0       0       0       0       0       0       0       0       0       0       0       0       0       0       0       0       0       0       0       0       0       0       0       0       0       0       0       0       0       0       0       0       0       0       0       0       0       0       0       0       0       0       0       0       0       0       0       0       0       0       0       0       0       0       0       0       0       0       0       0       0       0       0       0       0       0       0       0       0       0       0       0       0       0       0       0       0       0       0       0       0       0       0       0       0       0 <th0< th=""> <th0< th=""> <th0< th=""></th0<></th0<></th0<> |              | ه است.<br>بازگشت ><br>سطر۱-۱۰ از مجموع ۲۲<br>مشاهده جزئیات<br>مشاهده جزئیات<br>مشاهده جزئیات<br>مشاهده جزئیات                                                                                                    | ماء" قابل مشاهد<br>ومعت<br>دانه عليات<br>(دانه عليات)<br>(دانه عليات)<br>(دانه عليات)                                                                                                    | ر انتظار امغ<br>تقوری<br>تقوری<br>انقوری<br>انقوری<br>انهای انتهای انتهای<br>انتهای انتهای انتهای<br>انتهای انتهای انتهای                                                                                                    | ب د کمهی " در<br>درگاه بگیره خدمات اگا<br>سازمان تبت استاد و املا<br>میازمان تبت استاد و املا<br>میازمان تبت استاد و املا<br>میازمان تبت استاد میا<br>میازمان تبت استاد میازمان تبت استاد میا<br>میازمان تبت استاد میا<br>میازمان تبت استاد میازمان تبت استاد میا<br>میازمان تبت استاد میا<br>میازمان تبت استاد میازمان تبت استاد میا<br>میازمان تبت استاد میا<br>میازمان تبت استاد میازمان تبت استاد میازمان تبت استاد میا<br>میازمان تبت استاد میازمان تبت استاد میازمان تستاد میازمان تبت استاد میازمان تبت استاد میاز تستاد می                                                                                                    | مخص با انتخار<br>موسات غیرتجاری ا<br>موسات غیرتجاری ا<br>است تبت تاسیس شرکت<br>است تبت تاسیس شرکت<br>ی خاص<br>است تبت تاسیس شرکت<br>ی خاص<br>است تبت تاسیس شرکت (ی                                                                                                    | م قابل امضاء ش<br>سناد قابل امضا<br>پیشخوان ا تیت شرکتها و<br>مردیف<br>مردیف<br>ا م میام<br>مهام<br>مهام<br>مهام                                                                                                    | ۵) مدارک<br>۲۰۰۰<br>هانهای<br>نفرسجی                                               |
| A       C (c) (c) (c) (c) (c) (c) (c) (c) (c) (c)                                                                                                    |              | ه است.<br>بازگشت ><br>بازگشت ><br>مطرا - از مجوع ۷۲<br>مشاهد جرئیات<br>مشاهد جرئیات<br>مشاهد جرئیات<br>مشاهد جرئیات                                                                                                    | ماء" قابل مشاهد<br>ومعت<br>دومعت<br>دامه عنیات<br>دامه عنیات<br>دامه عنیات<br>دامه عنیات                                                                                                    | ر انتظار امغ<br>تقور:<br>تقور:<br>تقور:<br>تقور:<br>تقور:<br>تقور:<br>تقور:<br>تقور:<br>تقور:<br>تقور:<br>توایک<br>توایک<br>توای<br>توای<br>ت<br>توای توای<br>ت<br>توای توای<br>ت<br>توای توای<br>ت<br>توای توای<br>ت<br>توای توای<br>ت<br>توای توای<br>ت<br>توای توای توای<br>ت<br>توای توای<br>ت<br>توای توای<br>ت<br>توای توای<br>ت<br>توای توای<br>ت<br>توای توای<br>ت<br>توای توای<br>ت<br>توای توای<br>ت<br>ت<br>توای توای<br>ت<br>ت<br>ت<br>ت<br>توای توای<br>ت<br>ت<br>ت<br>ت<br>ت<br>ت<br>ت<br>ت<br>ت<br>ت<br>ت<br>ت<br>ت<br>ت<br>ت<br>ت<br>ت<br>ت<br>ت | ب د کمه ی " در<br>درگاه یکپارچه خدمات الگ<br>مالوان تبت استاد و املا<br>مالوان تبت استاد و املا<br>مالوان تبک استاد و املا<br>مالاه یکبری<br>مالاه یکبری یکبری<br>مالاه یکبری یکبری یکبری<br>مالاه یکبری یکبری یکبری یکبری<br>مالاه یکبری<br>مالاه یکبری<br>مالاه یکبری<br>مالاه یکبری<br>مالاه یکبری<br>مالاه یکبری<br>مالاه یکبری<br>مالاه یکبری<br>مالاه یکبری<br>مالاه یکبری<br>مالاه یکبری<br>مالاه یکبری<br>مالاه یکبری<br>مالاه یکبری<br>مالاه یکبری<br>مالای یکبری<br>مالاه یکبری یکبری<br>مالاه یکبری یکب                                  | مخص با انتخار<br>موسسات غیرتجاری ا<br>موسسات غیرتجاری ا<br>ی خاص<br>ی خاص<br>سند ثبت تاسیس شرکت<br>ی خاص<br>سند ثبت تاسیس شرکت<br>ی خاص<br>سند ثبت تاسیس شرکت<br>ی خاص<br>سند ثبت تاسیس شرکت<br>ی خاص                                                                                                    | م قابل امضاء ش<br>سناد قابل امضا<br>یشخوان ا ثبت شرکتها و<br>یشخوان ا ثبت شرکتها و<br>مردیف<br>مردوغ<br>مردوغ<br>مردغ<br>مردغ<br>مروغ<br>مردغ<br>مروغ<br>مردغ<br>مروغ<br>مردغ<br>مروغ<br>مرو<br>مرو<br>مر<br>مر<br>مرو<br>مرو<br>مر<br>مر<br>مر<br>مر<br>مرو<br>مر<br>مر<br>مر<br>مر<br>مر<br>مر<br>مر<br>مر<br>مر<br>مر | ۵) مدارک<br>کیک<br>دیات<br>نفرستی                                                  |
| ۱       ۲       ۲       ۲       ۲       ۲       ۲       ۲       ۲       ۲       ۲       ۲       ۲       ۲       ۲       ۲       ۲       ۲       ۲       ۲       ۲       ۲       ۲       ۲       ۲       ۲       ۲       ۲       ۲       ۲       ۲       ۲       ۲       ۲       ۲       ۲       ۲       ۲       ۲       ۲       ۲       ۲       ۲       ۲       ۲       ۲       ۲       ۲       ۲       ۲       ۲       ۲       ۲       ۲       ۲       ۲       ۲       ۲       ۲       ۲       1       1       1       1       1       1       1       1       1       1       1       1       1       1       1       1       1       1       1       1       1       1       1       1       1       1       1       1       1       1       1       1       1       1       1       1       1       1       1       1       1       1       1       1       1       1       1       1       1       1       1       1       1       1       1       1 <th1< th=""> <th1< th=""> <th1< th=""></th1<></th1<></th1<> |              | ه ایست.<br>ها ایست.<br>بازگشت ><br>مطر۱-ها از مجموع ۲۷<br>ماری<br>ماری<br>ماری<br>ماری<br>مشاهده جزئیات<br>مشاهده جزئیات<br>مشاهده جزئیات<br>مشاهده جزئیات<br>مشاهده جزئیات<br>مشاهده جزئیات                                                                                                    | ماء" قابل مشاهد<br>مادات الترون ميد<br>ميدان الترون مرده دوم ابداد شد<br>مدان الترون مرده دوم ابداد شد                                                                                                    | ر انتظار امغ<br>تقور<br>تقور<br>تقور<br>المعاد<br>المعاد<br>المعام<br>المعاد<br>المعاد<br>المعاد<br>المعاد<br>المعاد<br>المعاد<br>المعاد<br>المعاد<br>المعاد<br>المعاد<br>المعاد<br>المعاد<br>المعاد<br>المعاد<br>المعاد<br>المعاد<br>المعاد<br>المعاد<br>المعاد<br>المعاد<br>المعاد<br>المعاد<br>المعاد<br>المعاد<br>المعاد<br>المعام<br>المعام<br>المعام<br>المعام<br>المعام<br>المعام<br>المعام<br>المعام<br>المعام<br>المعام<br>المعام<br>المعام<br>المعام<br>الممام<br>الممام<br>الممام<br>الممام<br>الممام<br>الممام<br>الممام<br>الممام<br>الممام<br>الممام<br>الممام<br>الممام<br>الممام<br>الممام<br>الممام<br>الممام<br>الممام<br>الممام<br>الممام<br>الممام<br>الممام<br>الممام<br>الممام<br>الممام<br>الممام<br>الممام<br>المم الماممام<br>ممام المماممام<br>الممام<br>الممام<br>مالممام الممام الممم                                                                                                    | ب د کمه ی " در<br>درگاه بگیره خدان اگر<br>المان تب المان و المان<br>المان بگیری<br>الاال الاال الاال<br>الاال الاال الاال<br>الاال الاال الاال<br>الاال الاال الاال<br>الاال الاال<br>الاال الاال الاال<br>الاال الاال الاال<br>الاال الاال الاال<br>الاال الاال الاال<br>الاال الاال الاال<br>الاال الاال الاال<br>الاال الاال الاال<br>الاال الاال الاال<br>الاال الاال<br>الاال الاال<br>الاال الاال<br>الاال الالالالاال<br>الاال الالالالاال<br>الاال الاال<br>الاال الاال<br>الاال الاال<br>الاال الاال<br>الاال الاال<br>الاال الاال<br>الاال الاال<br>الاال الاال<br>الاال الاال<br>الاال الاال<br>الاال الاال<br>الاال الاال<br>الاال الاال الاال<br>الاال الاال الاال<br>الاال الاال الاال<br>الاال الاال الاال<br>الاال الاال الاال<br>الاال                                                                                                    | مخص با انتخار<br>موسسات غیرتجاری ا<br>موسسات غیرتجاری ا<br>ی خاص<br>ی خاص<br>ست ثبت تاسیس شرکت<br>ی خاص<br>ست ثبت تاسیس شرکت ی<br>ی خاص<br>ست ثبت تاسیس شرکت ی<br>ی خاص<br>ست ثبت تاسیس شرکت ی<br>ی خاص                                                                                                    | <ul> <li>عابل امضاء شامی</li> <li>عابل امضاء شامی</li> <li>یشخوان ا ثبت شرکتها و</li> <li>یشخوان ا ثبت شرکتها و</li> <li>هرمت اسناد</li> <li>مردوا</li> <li>مردوا</li> <l< td=""><td>۵) مدارک<br/>کیک<br/>فعات<br/>نظرسجی</td></l<></ul>                                                                                                    | ۵) مدارک<br>کیک<br>فعات<br>نظرسجی                                                  |
| د در در در در در در در در در در در د                                                                                                    |              | د است.<br>بازگشت ><br>بازگشت ><br>مطر۱ - از مجموع ۲۲<br>مفاده جزئیات<br>مشاهده جزئیات<br>مشاهده جزئیات                                                                                                    | ماء" قابل مشاهد<br>ماء العادي<br>وهميت<br>الماه عليات<br>الماه عليات<br>الماه عليات<br>الماه عليات<br>الماه عليات<br>مال الترويك مرداه دوم ايجاد شده<br>مال الترويك مرداه دوم ايجاد شده                                                                                                    | ر انتظار امغ<br>تقور<br>تقور<br>تقور<br>تقور<br>تقور<br>تقور<br>تقور<br>تقور                                                                                                    | ب د کمه ی " در<br>درگاه یکیارچه خدمات انگا<br>ماروان تیت استاد و املا<br>ماروان تیت استاد و املا<br>ماروان ماروان م                                                                                                    | مخص با انتخار<br>موسسات غیرتجاری ا<br>موسسات غیرتجاری ا<br>موسسات غیرتجاری ا<br>می خاص<br>می خاص<br>می خاص<br>مرگوست<br>می خاص<br>می تاسیس شرکت<br>ماست ثبت تاسیس شرکت<br>ماست ثبت تاسیس شرکت<br>ماست ثبت تاسیس شرکت<br>ماست ثبت تاسیس شرکت<br>ماست ثبت تاسیس شرکت<br>ماست ثبت تاسیس شرکت<br>ماست ثبت تاسیس شرکت<br>ماست ثبت تاسیس شرکت | <ul> <li>عابل امضاء شامی</li> <li>عابل امضاء شامی</li> <li>یشخوان ا ثبت شرکتها و</li> <li>یشخوان ا ثبت شرکتها و</li> <li>یشخوان ا ثبت شرکتها و</li> <li>مردوا</li> <li>مردوا&lt;</li></ul>                                                                                                    | ۵) مدارک<br>کیک<br>فیات<br>نظرمنجی                                                 |
|                                                                                                    |              | <ul> <li>است.</li> <li>است.</li> <li>اینگشت&gt;</li> <li>مارک</li> <li>مارک</li></ul>                                                                                                    | ماء" قابل مشاهد<br>ماهات القابل مشاهد<br>معت<br>معت<br>معت<br>معت<br>معت<br>معت<br>معت<br>معت<br>معت<br>معت                                                                                                    | ر انتظار امغ<br>تقورنگی<br>تقورنگی<br>انتها برای<br>انتها برای<br>انتها انتها برای<br>انتها برای<br>انتها برای انتها برای<br>انت                                                                                                    | ب د کمه ی " درگاه بکاره خدان در<br>ان سازه یکیره خدان در<br>سازه یک می استاد و استاد<br>سازه یک می استاد و استاد<br>سازه یک می استاد و استاد<br>سازه یک می استاد و استاد<br>سازه یک می استاد و استاد<br>سازه یک می استاد و استاد<br>سازه یک می استاد و استاد<br>سازه یک می استاد و استاد<br>سازه یک می استاد و استاد<br>سازه یک می استاد و استاد<br>سازه یک می استاد و استاد و استاد<br>سازه یک می استاد و استاد و استاد<br>سازه یک می استاد و استاد و استاد و استاد و استاد<br>سازه یک می استاد و استاد و                                                                                                    | مخص با انتخار<br>موسسات غیرتجاری ا<br>موسسات غیرتجاری ا<br>ی خاص<br>ی خاص<br>سند تبت تاسیس شرکت<br>ی خاص<br>سند تبت تاسیس شرکت<br>ی خاص<br>سند تبت تاسیس شرکت<br>ی خاص<br>سند تبت تاسیس شرکت<br>ی خاص<br>سند تبت تاسیس شرکت می<br>و خاص                                                                                                 | تعابل امضاء ش<br>سناد قابل امضا<br>یشخوان ا ثبت شرکتها و<br>توب مرکوا<br>توب<br>توب                                                                                                    | ۵) مدارک<br>کی<br>فیات<br>نفرسجی                                                   |
|                                                                                                    |              | ه است.<br>بازگشت ><br>بازگشت ><br>بازگشت ><br>مطر ۱ - ا از مجموع ۲۲<br>مشطر ۱ - ا از مجموع ۲۲<br>مشاهد مرتبات<br>مشاهد مرتبات<br>مشاه مرتبات<br>مشاه مرتبات<br>مشاه مرتبات<br>مشاه مرتبات<br>مشاه مرتبات<br>مشاه مرتبات<br>مشاه مرتبات<br>مشاه مرتبات<br>مشاه مرتبات<br>مشاه مرتبات<br>مشاه مرتبات<br>مشاه مرتبات<br>مشاه مرتبات<br>مشاه مرتبات<br>مشاه مرتبات<br>مشاه مراع مراع مراع<br>مشاه مراع مر مراع مراع مراع مراع مراع مراع م                                                                                                    | ماء" قابل مشاهد<br>ماء العالي مشاهد<br>معادي المعالي<br>معادي المعالي<br>معادي الكترويك مرداه دوم ايداد شده<br>مدارك الكترويك مرداه دوم ايداد شده<br>مدارك الكترويك مرداه دوم ايداد شده<br>مدارك الكترويك مرداه دوم ايداد شده<br>مدارك الكترويك مرداه دوم ايداد شده                                                                                                    | ر انتظار امغ<br>تقور<br>تقور<br>تقور<br>المعار<br>المعار<br>المم المم المعار<br>الممام الممار<br>المعار<br>المعار<br>المم الممام الممام الممام                                                                                                    | ب د کمه ی " در<br>درگاه بگیری ا در<br>سازمان تیت استاد و املا<br>سازمان تیت استاد و املا<br>سازم بیگیری<br>سازم بیگیری<br>سازم بیگیری<br>سازم بیگیری<br>سازم بیگیری<br>سازم بیگیری<br>سازم بیگری<br>سازم بیگری<br>سازم بی<br>سازم بی بی<br>سازم بی بی<br>سازم بی بی بی | مخص با انتخاه<br>موسسات غیرتجاری ا<br>موسسات غیرتجاری ا<br>ست تیت تاسیس شرکت<br>ی خاص<br>ست تیت تاسیس شرکت ک<br>ی خاص<br>ست تیت تاسیس شرکت ک<br>ی خاص<br>ست تیت تاسیس شرکت ک<br>ی خاص<br>ست تیت تاسیس شرکت ک<br>ی خاص<br>ست تیت تاسیس شرکت ک<br>ی خاص                                                                                   | تعابل امضاء ش<br>سناد قابل امضا<br>یشخوان ا تبت شرکتها و<br>تبت شرکتها و<br>تب شرکتها و<br>تبت شرکتها و<br>تبت شرکتها و<br>تبت                                                                                                    | ۵) مدارک<br>نیک<br>نفاتی<br>نفرسجی                                                 |
|                                                                                                    |              | ه است.<br>این اینگشت<br>ازگشت ۲<br>ازگشت ۲<br>ازگش ۲<br>ازگش ۲<br>ازگ<br>ازگش                   | ماء" قابل مشاهد<br>ماء العالي مشاهد<br>معاد العالي<br>معاد المعني<br>معاد المعني<br>مدان الكروني مرده دوم ابداد شد<br>مدان الكروني مرده دوم ابداد شد<br>مدان الكروني مرده دوم ابداد شد<br>مدان الكروني مرده دوم ابداد شد<br>مدان الكروني مرده دوم ابداد شد                                                                                                    | ر انتظار امذ<br>تقذر<br>تقذر<br>الالالالح<br>الالالالح<br>الالالح<br>الالالح<br>الالح<br>الالح<br>الالح<br>الالح<br>الالح<br>الالح<br>الالح<br>الالح<br>الالح<br>الح                                                                                                    | ــــــــــــــــــــــــــــــــ                                                                                                    | مخص با انتخار<br>موسات غرزجاری ا<br>موسات غرزجاری ا<br>ست بت تاسیس شرکت<br>ی خاص<br>ست بت تاسیس شرکت<br>ی خاص<br>سن بت تاسیس شرکت<br>ی خاص<br>سن بت تاسیس شرکت<br>ی خاص<br>ی خاص<br>سن بت تاسیس شرکت<br>ی خاص                                                                                                    | عابل امضاء ش         ساد قابل امضا         ساد قابل امضا         ساد قابل امضا         ساد قابل امضا         ساد مواد البت شرکتما و         ساد مواد البت شرکتما و         ساد مواد البت شرکتما و         ساد مواد البت شرکتما و         ساد مواد البت شرکتما و         ساد مواد البت شرکتما و         ساد مواد البت شرکتما و         ساد مواد البت شرکتما و         ساد مواد البت ساد مواد البت ساد مواد البت ساد مواد البت ساد مواد البت ساد مواد البت ساد مواد البت مواد البت م                                                                                                    | <ul> <li>۵) مدارک</li> <li>۵) مدارک</li> <li>۵) مدارک</li> <li>۵) مدارک</li> </ul> |
|                                                                                                    |              | ه است.<br>بازگشت ><br>سطر ۱ - از مجموع ۲۷<br>مشلر ۲ - از مجموع ۲۷<br>مشاهد جزئیات )<br>مشاهد جزئیات )<br>مشاهد مجزئیات )<br>مشاهد مجزئیات )<br>مجزئیات )<br>مشاهد مجزئیات )<br>مجزئیات )<br>مجزئی )<br>مجزئی )<br>م | ماء" قابل مشاهد<br>ماء " قابل مشاهد<br>(مفیت<br>دانه علیات<br>دانه علیات<br>دانه دانه دانه دانه دانه دانه دانه دانه | ر انتظار امذ<br>تقور<br>تقور<br>انتقر<br>انتقر<br>التعار<br>التعار<br>التقار<br>التقار<br>التعار<br>التعار<br>التمام المام المام التمام المام المام المام المام المام المام المام المام المام المام المام المام المام المام المام المام المام المام المام المام المام المام المام المام المام المالما المام المام الم ال                                                                                                    | ب د کمه ی " در<br>درگه بگاری ا در<br>سال و بگاری ا در<br>سال و بگاری ا در<br>سال و بگاری ا در<br>سال و بگاری ا در<br>سال و بگاری ا در<br>سال و بگاری ا<br>سال و بگاری ا<br>سال و بگار ا<br>سال و بگار ا<br>سال و بگر و بگار ا<br>سال و بگار ا<br>سال و ب                                                             | ىخص با انتخار<br>موسسات غىرتجارى ا<br>الموسسات غىرتجارى ا<br>ست ئېت تاسيس شركت<br>ي خاص<br>ست ئېت تاسيس شركت<br>ي خاص<br>ست ئېت تاسيس شركت<br>ي خاص<br>ست ئېت تاسيس شركت<br>ي خاص<br>ست ئېت تاسيس شركت<br>ي خاص<br>س شركت الميس شركت<br>ي خاص<br>ي خاص                                                                                  | عال امضاء ش         ساد قابل امضا         ساد قابل امضا         ساد قابل امضا         ساد قابل امضا         ساد قابل امضا         ساد قابل امضا         ساد قابل امضا         ساد قابل امضا         ساد قابل امضا         ساد قابل امضا         ساد قابل امضا         ساد قابل المناز         ساد قابل المناز         ساد قابل المالي المالي ال                                                                                                    | ۵) مدارک<br>هیال<br>نفرسجی                                                         |

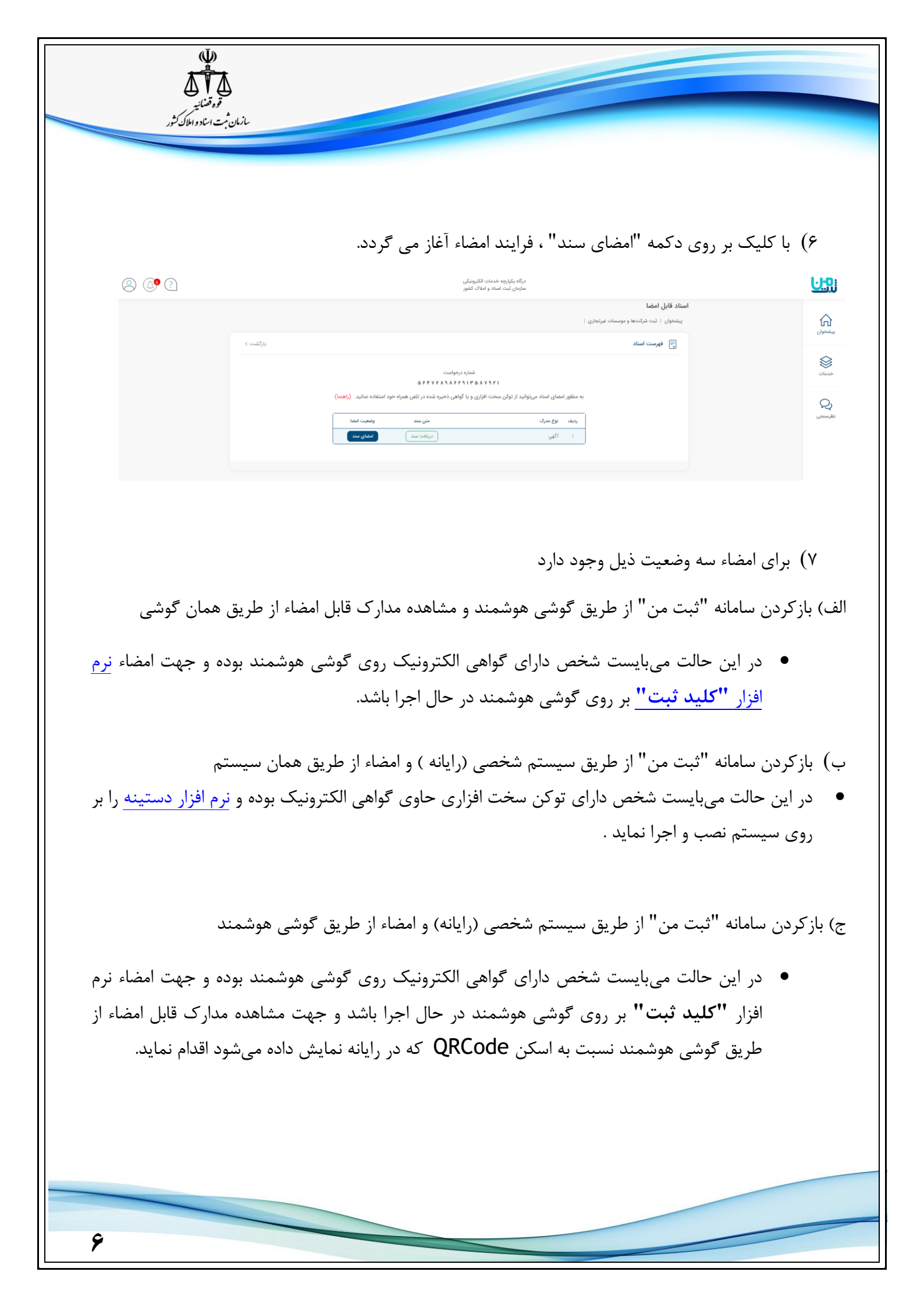

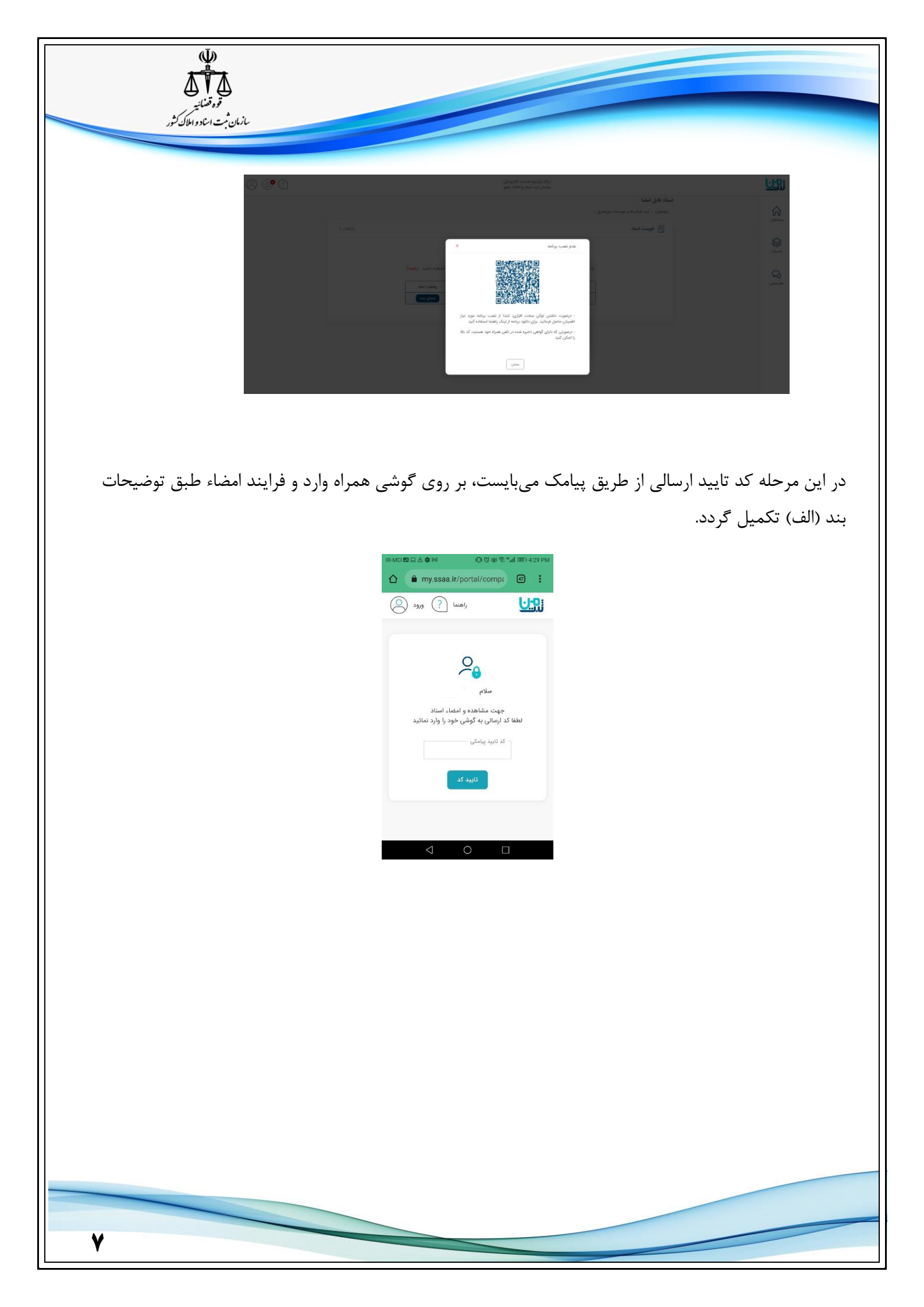

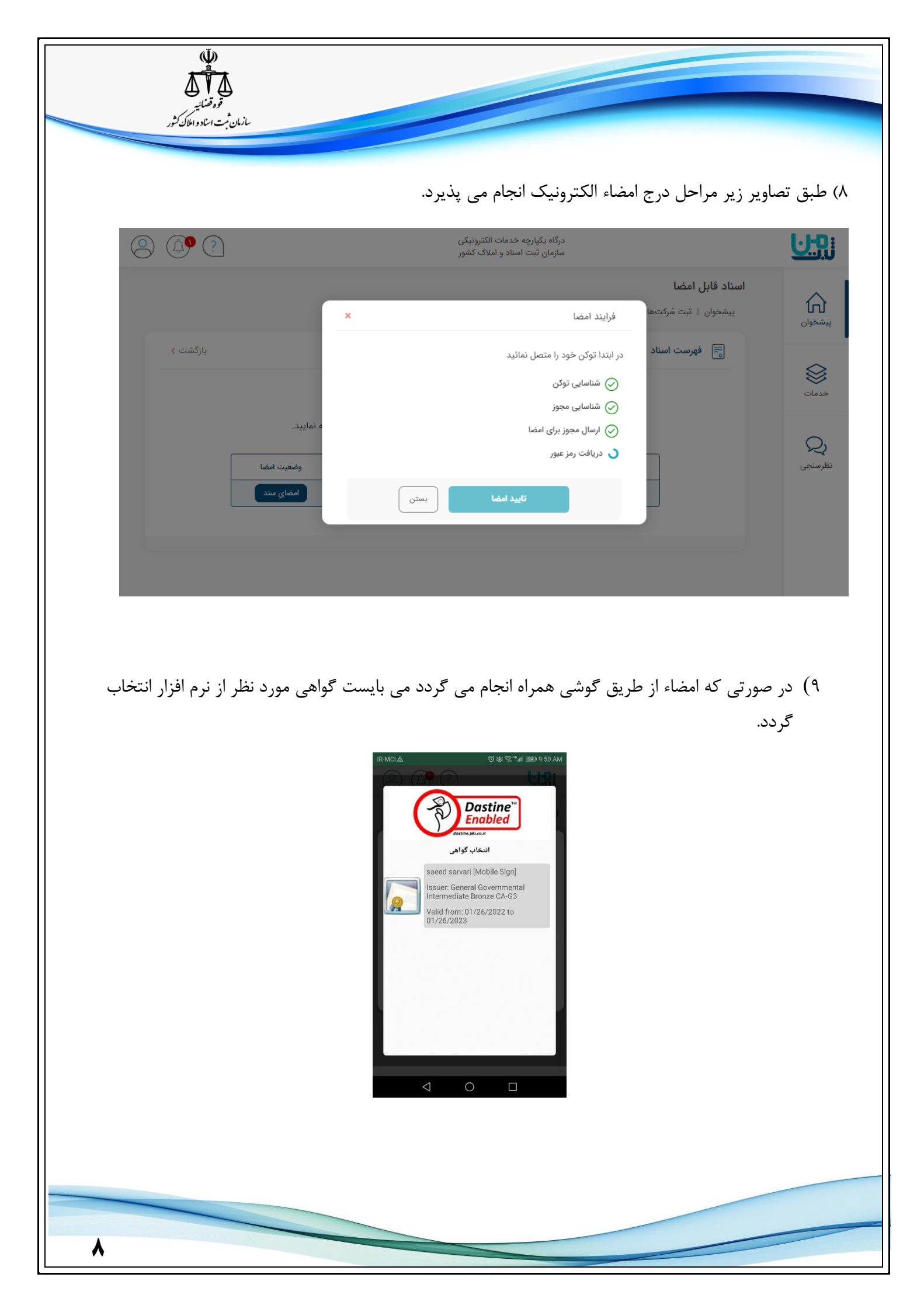

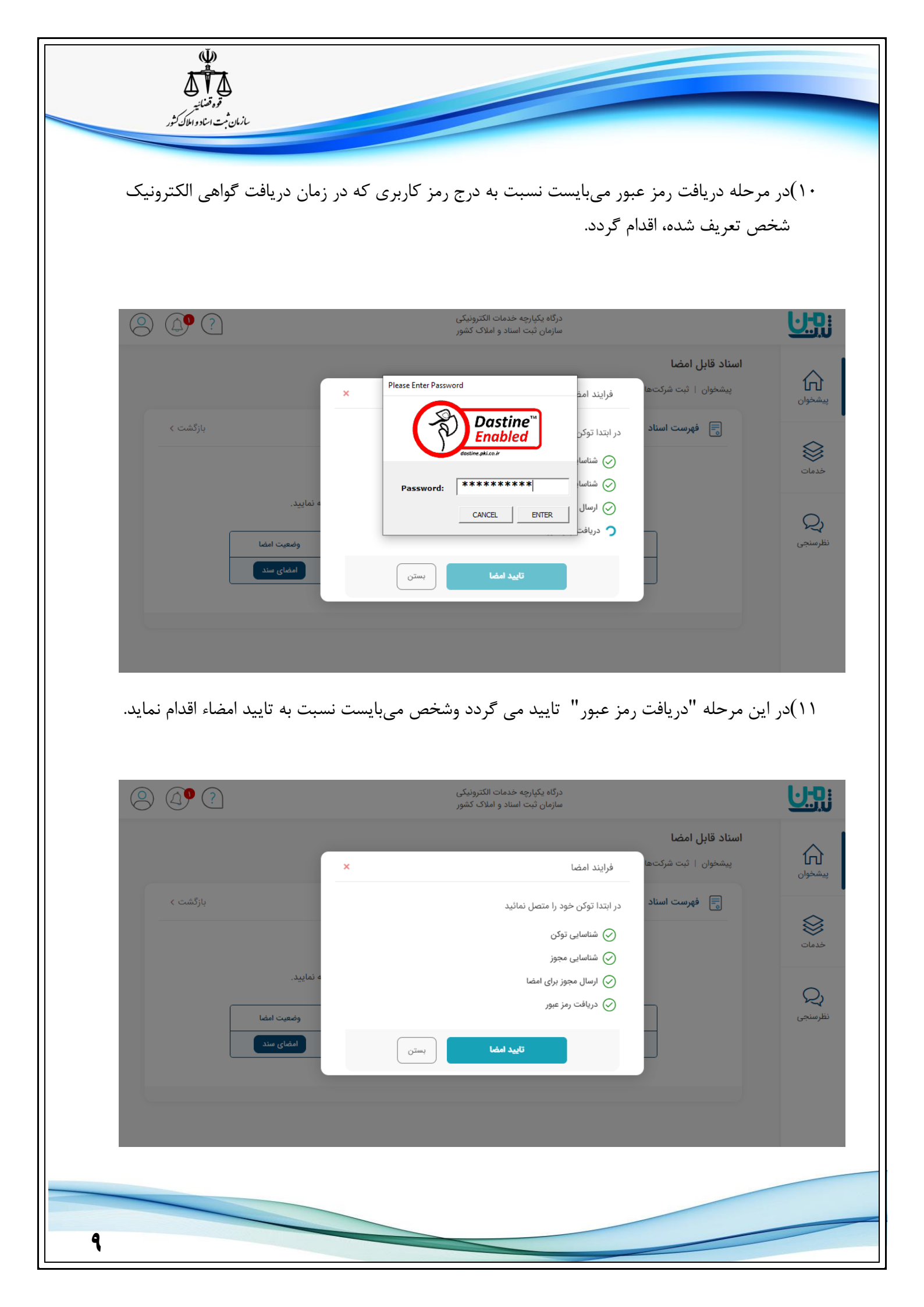

| لې<br>قوه قضائيه<br>مان ثبت اساد واملاک کثور | iı                                                          |                                                                        |                                                                                                    |                                           |                             |
|----------------------------------------------|-------------------------------------------------------------|------------------------------------------------------------------------|----------------------------------------------------------------------------------------------------|-------------------------------------------|-----------------------------|
|                                              | د.                                                          | مشاهده خواهد بو                                                        | مطابق تصویر زیر قابل                                                                                                    | )پيام موفقيت امضاء                        | ١٢                          |
|                                              |                                                             | ، خدمات الکترونیکی<br>اسناد و املاک کشور                               | درگاه یکپارچه<br>سازمان ثبت<br>کتها و موسسات غیرتجاری                                                                                       | <b>اسناد قابل امضا</b><br>پیشخوان   ثبت ش | نيت<br>پيشخوان              |
| بازگشت >                                     | ۵<br>. مراجعه نمایید.<br>وضعیت اعضا<br>دریافت سند امضا شده  | موفقیت<br>سند شما امضا شد                                              | سناد<br>رديف<br>۱ آگڼي                                                                                                    | فهرست ا                                   | خدمات<br>نظرسنجی            |
|                                              | " کلیک نمائید .<br><sub>تونیی</sub>                         | مه "ادامه عملیات'<br>درکه یکبارچه خدمات الک<br>سازمان ثبت استاد و املا | صویر ذیل ، بر روی دک                                                                                                    | سپس مطابق ت                               |                             |
| بازگشت )<br>مداری<br>مشاهده جزئیات           | تاريخ ايچاد وضعيت<br>الابح/ال/١٧ ١٤:١١<br>الابح/ال/١٧ ١٤:١١ | شماره پیگیری<br>۸۷۲۱۸۷۸۰۵۵۲۳۰۶۶۴۶۲۷                                    | اسناد قابل امضا<br>پیشخوان ۱ ثبت شرکتها و موسسات غیرتجاری ۱<br>پیشخوان ۲ ثبت شرکتها و موسسات غیرتجاری ۱<br>مردیف نوع درخواست<br>۱ میامی خاص |                                           | پیشغوان<br>بیشغوان<br>حدمات |
| مشاهده مزئيات                                | Cildee eesti IFee/IV/A-117-see                              | FIFTADYVYFYFFIAForF                                                    | ې درخواست بېت نامېس شرکت<br>سپامي ځاعن                                                                                                    |                                           | نظرسنجی<br>ا                |
|                                              |                                                             |                                                                        |                                                                                                    |                                           |                             |
|                                              |                                                             |                                                                        |                                                                                                    |                                           |                             |
| 1.                                           |                                                             |                                                                        |                                                                                                    |                                           |                             |

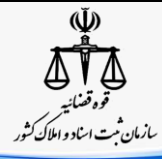

۱۳)با مراجعه به سامانه ثبت شرکتها و موسسات غیرتجاری ، وجستجوی مجدد شماره پیگیری درخواست مربوطه ، عبارت **"این مدرک بصورت الکترونیکی امضاء گردیده است"** در مقابل عنوان پیش نویس آگهی مشاهده می گردد.

|   |          |     |        | مدارک و مستندات                            |                                           |             |
|---|----------|-----|--------|--------------------------------------------|-------------------------------------------|-------------|
|   |          |     |        | ا را کلیک نمائید.                          | قایل راهنمای امضای الکترونیکی <b>اینج</b> | برای دریافت |
|   | امضا     | چاپ | مشاهده | وضعيت امضا                                 | عنوان مدرک                                | رديف        |
| - | Ð        | -   | -      | نیاز به امضا الکترونیک نمی باشد.           | صورتجلسه هيئت مديره                       | N           |
|   | 2        | -   | -      | نیاز به امضا الکترونیک نمی باشد.           | صورتجلسه عمومي موسسين                     | ۲           |
|   | <b>:</b> | -   | -      | نیاز به امضا الکترونیک نمی باشد.           | اظهارنامه                                 | ٣           |
|   | 2        | -   |        | نیاز به امضا الکترونیک نمی باشد.           | اساستامه                                  | ۴           |
|   | <b>:</b> | -   | 2      | این مدرک بصورت الکترونیکی امضا گردیده است. | پیش نویس آگھی                             | ۵           |
|   | Ð        | -   | 2      | نیاز به امضا الکترونیک نمی باشد.           | رسيد پذيرش                                | ۶           |
|   | Ð        | -   | 5      | نیاز به امضا الکترونیک نمی باشد.           | ابلاغيه تأييد نام                         | ٧           |
|   | Ð        | -   | 5      | نیاز به امضا الکترونیک نمی باشد.           | ابلاغيه                                   | ٨           |
|   |          |     |        |                                            |                                           |             |

۱۴)پس از تکمیل مراحل فوق ، سایر اقدامات در تکمیل فرایند ثبت شرکت از طریق مراجع ثبت شرکتها انجام پذیرفته و متعاقباً نسخه چاپی مستند آگهی تاسیس ، از طریق سامانه irsherkat.ssaa.ir قابل دریافت توسط متقاضی خواهد بود.